# **4.11.2 Invoicing (continued) Account of Expenditures**

### **Billable Times**

At the accounting/billing type invoicing the invoice is created analog to the procedure in the offer. If the chart period, the display options ((period of time) is set, only billable efforts within the effort time are displayed for invoicing. The provided efforts are not always as displayed, approved for invoicing. By using the action "Billable Time" the recorded time for accounting in the Projectile is assessed. This functionality is used mostly by project manager to prepare the accounting.

After finishing the action...

| projectile            | 🚍 🗸 🗔 🔒 🌰 Clipbo               | oard 🗸   📆 😥 🔜        | 🍓 🛛 🚺 Logout 👘 Cre      | ate 💌 🔒             | Search in docum | ents C         | ategory 💌  |
|-----------------------|--------------------------------|-----------------------|-------------------------|---------------------|-----------------|----------------|------------|
| projectile            | Tracking and Recording 🔹 🧾     | Offers 🔹 📄 Projects 🔹 | 🧾 Invoices 🔹 🌾 Conta    | cts 👻 🚨 Human resou | rces 🔻 🛅 Adm    | ninistration - |            |
| Menu                  | 😥 TimeTracker                  |                       |                         |                     |                 |                | ?          |
| Menu                  | Absences                       | Tasks Infom           | arket Project List Risk | Portfolio Custom    | Projects        | Staff          |            |
| Query Manager         | Billable time                  |                       |                         |                     |                 | Ottail         |            |
| Navigate documen      | Collect travel expenses        |                       | Tracking                |                     |                 |                | _          |
| Administration        | Collect car travel expenses    |                       | ritering                |                     |                 |                |            |
| Working Time Mar      | 🙀 Report travel expenses       | pplication            | TimeTra                 | cker                |                 |                | $\bigcirc$ |
| E Statusreport        | % Estimate grade of completion |                       |                         |                     |                 |                |            |
| 🗄 🎑 No running approv | Lock time tracking             |                       | Selecte                 | ed days             | *               |                |            |
| ™ 🔁 No mails          | New Project                    |                       | 21.10.2                 | 2009 🖻 🗸            |                 |                |            |

...a dialog is opened. Here you can select a chart period, the projectile and/or employee, display options (time (time part?) or job) and checking option. In the following example several unchecked time fort the project 27 QM-Module for the period of time from 01.12.2006 until 17.12.2006 is displayed.

Last update: 2019/10/25 14:09

| Enter Invoiceable Time<br>Please select start and end date |                  |     |
|------------------------------------------------------------|------------------|-----|
| Chart period                                               | Current month    | ~   |
| Start                                                      | 01.10.2009 💽 🗸   |     |
| End                                                        | 31.10.2009 💽 🗸   |     |
| Projects                                                   |                  | *   |
|                                                            | 🕂 🗐 🏽 🗙 🕼 🖸      | ) 🖪 |
| Employees                                                  |                  | ~   |
|                                                            | <b>U</b>         |     |
| Display Option                                             | Individual times | *   |
| Time Checked                                               | unchecked        | ~   |
|                                                            | OK               |     |

Date, employee, recorded time, job and the not are displayed here.

| Т           | ackAssessableTimeView            |      |                 | ? X     |
|-------------|----------------------------------|------|-----------------|---------|
| Save        | SetChecked                       |      | n. Eren         |         |
| Date<br>Job | Employee<br>Note                 | Time | AssessableTime  | Checked |
| 08.10.2009  | Conner Jane                      | 3:30 | h 3:30 h        |         |
| 3.1-1       | Kick-Off meeting                 |      |                 |         |
| 08.10.2009  | Conner Jane                      | 3:00 | h <u>3:00</u> h |         |
| 3-6         | Concept 4-6                      |      |                 |         |
| 09.10.2009  | Conner Jane                      | 4:00 | h 4:00 h        |         |
| 3-8         |                                  |      |                 |         |
| 09.10.2009  | Conner Jane                      | 5:30 | h 5:30 h        |         |
| 3-7         | New planning concept             | ]    |                 |         |
| 19.10.2009  | Timothy Jones                    | 4:00 | h 4:00 h        |         |
| 3-4         | Java Programming                 |      |                 |         |
| 20.10.2009  | Conner Jane                      | 5:30 | h 5:30 h        |         |
| 3-7         |                                  |      |                 |         |
| 20.10.2009  | Timothy Jones                    | 3:17 | h 3:17 h        |         |
| 3-4         | Programming Introduction Consult | ]    |                 |         |
| 20.10.2009  | Timothy Jones                    | 0:53 | h 0:53 h        |         |
| 3-3         | Installation Projectile          | ]    |                 |         |

In the field "Billable time" calculable expenses of the job, can be entered independently from the recorded time.

| Т           | ackAssessableTimeView            |    |      |          |        | ? X     |
|-------------|----------------------------------|----|------|----------|--------|---------|
| Save        | SetChecked                       |    |      | 2 2      |        |         |
| Date<br>Job | Employee<br>Note                 | Ti | ne   | Assessab | leTime | Checked |
| 08.10.2009  | Conner Jane                      | 3: | 80 h | 2        | h      |         |
| 3.1-1       | Kick-Off meeting                 |    |      |          |        |         |
| 08.10.2009  | Conner Jane                      | 3: | 00 h | 1        | h      |         |
| 3-6         | Concept 4-6                      |    |      |          | 1      |         |
| 09.10.2009  | Conner Jane                      | 4: | 00 h | 4:00     | h      |         |
| 3-8         |                                  |    |      |          |        |         |
| 09.10.2009  | Conner Jane                      | 5: | 80 h | 3        | h      |         |
| 3-7         | New planning concept             |    |      |          | 4      |         |
| 19.10.2009  | Timothy Jones                    | 4: | 1 00 | 2        | h      |         |
| 3-4         | Java Programming                 |    |      |          |        |         |
| 20.10.2009  | Conner Jane                      | 5: | 80 h | 6        | h      |         |
| 3-7         |                                  |    |      |          | 1      |         |
| 20.10.2009  | Timothy Jones                    | 3: | .7 ľ | 3        | h      |         |
| 3-4         | Programming Introduction Consult |    |      |          |        |         |
| 20.10.2009  | Timothy Jones                    | 0: | 53 h | 0:52     | h      |         |
| 3-3         | Installation Projectile          |    |      |          | 1      |         |
| 20.10.2009  | Conner Jane                      | 0: | 15 h | 0:45     | h      |         |
| 3-7         |                                  |    |      |          |        |         |

Already arranged time entry can be sat on "Checked". After saving, billable expenses in the invoicing are used for further processing.

5/15

| <u>х</u> т   | ackAssessableTimeView            |        |                | ? X      |
|--------------|----------------------------------|--------|----------------|----------|
| Save<br>Date | SetChecked<br>Employee           | Time   | AssessableTime | Checked  |
| 08.10.2009   | Conner Jane                      | 3:30   | 2:00 h         | <b>V</b> |
| 3.1-1        | Kick-Off meeting                 |        |                |          |
| 08.10.2009   | Conner Jane                      | 3:00 1 | 1:00 h         | <b>V</b> |
| 3-6          | Concept 4-6                      |        |                |          |
| 09.10.2009   | Conner Jane                      | 4:00 1 | 4:00 h         |          |
| 3-8          |                                  |        |                |          |
| 09.10.2009   | Conner Jane                      | 5:30   | 3:00 h         | <b>V</b> |
| 3-7          | New planning concept             |        |                |          |
| 19.10.2009   | Timothy Jones                    | 4:00 1 | 2:00 h         | <b>V</b> |
| 3-4          | Java Programming                 |        |                |          |
| 20.10.2009   | Conner Jane                      | 5:30   | 6:00 h         |          |
| 3-7          |                                  |        |                |          |
| 20.10.2009   | Timothy Jones                    | 3:17   | 3:00 h         |          |
| 3-4          | Programming Introduction Consult |        |                |          |
| 20.10.2009   | Timothy Jones                    | 0:53   | 0:52 h         | <b>V</b> |
| 3-3          | Installation Projectile          |        |                |          |
| 20.10.2009   | Conner Jane                      | 0:45   | 0:45 h         |          |
| 3-7          |                                  |        |                |          |

# **Create invoice**

After creating the invoice header...

Last update: 2019/10/25 en:handbuch:kapitel\_4:4.11.2\_aufwandsrechnungen https://infodesire.net/dokuwiki/doku.php?id=en:handbuch:kapitel\_4:4.11.2\_aufwandsrechnungen&rev=1257519510 14:09

|                    | pice header                            | ? X |
|--------------------|----------------------------------------|-----|
|                    | Document • Edit • View • Actions •     |     |
| Master data        | Misc Billing                           |     |
| Description        | TLC-09-10-11 Invoice status No invoice | ~   |
| Project            | ▼ 3 Introduction Projectile ▼ ⊕ < € ×  |     |
| Timespan           | From 08.10.2009 • To 20.10.2009 • ·    |     |
| Nettobetrag        | EUR                                    |     |
| Value added<br>tax | VAT-GB-15 ▼ ∄<\<br><br><br><br>        |     |
| Bruttobetrag       | EUR                                    |     |
| Billing period     | Expense V Percent %                    |     |
| Offer              | TLC-09-10-15                           | ×   |

...all calculable expenses are displayed. By using the action "include all expenses" all expenses are transferred...

| Invoice header TLC-09-10-11                  |        |        |                   |           |  |
|----------------------------------------------|--------|--------|-------------------|-----------|--|
| 📄 🧕 🍐 🇇 🕞 🖨 🖨 🛛 Document 🔻                   | Edit 🔻 | View • | Back references • | Actions • |  |
| Master data Misc B 01 - Include all expenses |        |        |                   |           |  |

...and all jobs for the project (including all sub-projects) and all cost/expenses are listed. Because in the invoice the time period of expenses is defined, every recorded and/or as billable time of these tasks are recorded in the billable time. Behind these tasks are the recorded or the current tracked time, the planed and the already billed hours are displayed. Furthermore all billable expenses/cost are displayed.

7/15

| Selection           |                            |                                |                       |                     | ?                  |
|---------------------|----------------------------|--------------------------------|-----------------------|---------------------|--------------------|
| Confirm and include | Select all Refresh         | )                              |                       |                     |                    |
| Budget              | BilledMoney                | AssessableMoney RemainingMoney |                       |                     |                    |
| 8.500,00 EUR        | 650,00 EUR                 | 8.679,56 EUR -829,56 EUR       |                       |                     |                    |
| BilledJobs          |                            |                                |                       |                     |                    |
| 0,00 EUR            |                            |                                |                       |                     |                    |
| Jobs                |                            |                                |                       |                     |                    |
| ∰ ▼  4 4   page 1   | 🗌 of 1   🕨 🕅   🍣           |                                |                       |                     |                    |
| Number              |                            | Description                    | Employee              | Begin date planning | CurrentTrackedTime |
| 1 👔 3-3             |                            | Installation Projectile        | Timothy Jones         | 09.06.2009          | 0,88               |
| 2 👔 3-4             |                            | Programming 4-3                | Timothy Jones         | 09.06.2009          | 7,28               |
| 3 👔 3-6             |                            | Project Management             | Conner Jane           | 19.10.2009          | 3,00               |
| 4 👔 3-7             |                            | 3.1-1 Concept - 3 Planning     | Conner Jane           | 19.10.2009          | 11,75              |
| 5 👔 3-8             |                            | Customizing                    | Conner Jane           | 02.10.2009          | 4,00               |
| 6 👔 3.1-1           |                            | Introduction Projectile        | Conner Jane           | 09.06.2009          | 3,50               |
|                     |                            |                                |                       |                     | 30,42              |
| BilledReceipts      |                            |                                |                       |                     |                    |
| 0,00 EUR            |                            |                                |                       |                     |                    |
| Receipts            |                            |                                |                       |                     |                    |
| 🌼 🛛 🕼 🗤 page 🚺      | 🗌 of 1   🕨 🕅   🍣           |                                |                       |                     |                    |
| Receipt             |                            | Employee                       | Description           | ReceiptAmount       |                    |
| 1 🖬 5               |                            | Conner Jane                    | Taxi                  | 99,10               |                    |
|                     |                            |                                |                       |                     |                    |
|                     |                            |                                |                       |                     |                    |
|                     |                            |                                |                       | 99,10               |                    |
| BilledTravels       |                            |                                |                       |                     |                    |
| 0,00 EUR            |                            |                                |                       |                     |                    |
| Travels             |                            |                                |                       |                     |                    |
| 🔅 🖌 🕴 page 🚺        | of 1 🗼 🕅 🥲                 |                                |                       |                     |                    |
| Travel              |                            | Employee                       | BillingAmount         |                     |                    |
| 1 2 1               |                            | Timothy Jones                  | 154,50                |                     |                    |
|                     |                            |                                |                       |                     |                    |
|                     |                            |                                |                       |                     |                    |
|                     |                            |                                | 154.50                |                     |                    |
|                     |                            |                                |                       |                     |                    |
| BilledItemSheets    |                            |                                |                       |                     |                    |
| 0,00 EUR            |                            |                                |                       |                     |                    |
| itemsneets          |                            |                                |                       |                     |                    |
| sgev ia a page 1    |                            |                                |                       |                     |                    |
| Item                |                            | Number                         | CurrentAssessableCost |                     |                    |
| 1 Projectile        | Basis Projectile Basis PRB | 1,00                           | 5.900,00              |                     |                    |
|                     |                            |                                |                       |                     |                    |
|                     |                            |                                |                       |                     |                    |
|                     |                            |                                | 5.900,00              |                     |                    |

By marking of the appropriate position or by using "Select all"...

| Selection       | n     |               |        |                |     |                |     |
|-----------------|-------|---------------|--------|----------------|-----|----------------|-----|
| Confirm and inc | clude | Select all Re | efresh | ]              |     |                |     |
| Budget          |       | BilledMoney   |        | AssessableMone | У   | RemainingMoney |     |
| 8.500,00        | EUR   | 650,00        | EUR    | 8.679,56       | EUR | -829,56        | EUR |

Last update: 2019/10/25 en:handbuch:kapitel\_4:4.11.2\_aufwandsrechnungen https://infodesire.net/dokuwiki/doku.php?id=en:handbuch:kapitel\_4:4.11.2\_aufwandsrechnungen&rev=1257519510 14:09 \_\_\_\_\_\_

| $\times$    | Sele    | ction     |                    |                    |                |        |          |                     | ? (                |
|-------------|---------|-----------|--------------------|--------------------|----------------|--------|----------|---------------------|--------------------|
| Confi       | m and   | l include | Select all Refresh | ]                  |                |        |          |                     |                    |
| Budget      |         |           | BilledMoney        | AssessableMoney    | RemainingMoney |        |          |                     |                    |
| -           | 8.500.0 | 00 EUR    | 650.00 EUR         | 8.679.56 EUR       | -829,56        | EUR    |          |                     |                    |
|             |         | 2011      | 2011               | Eon                |                | 2011   |          |                     |                    |
| BilledJo    | bs      |           |                    |                    |                |        |          |                     |                    |
|             | 0,0     | 0 EUR     |                    |                    |                |        |          |                     |                    |
| Jobs        |         |           |                    |                    |                |        |          |                     |                    |
|             | 14 4    | page 1    | 🔵 of 1 📔 🕨 🕅 🧶     |                    |                |        |          |                     |                    |
|             |         | Number    |                    | Description        |                | Employ | yee      | Begin date planning | CurrentTrackedTime |
|             | 1 💈     | 3-3       |                    | Installation Proje | ctile          | Timoth | iy Jones | 09.06.2009          | 0,88               |
|             | 2 💈     | 3-4       |                    | Programming 4-     | 3              | Timoth | ly Jones | 09.06.2009          | 7,28               |
|             | 3 💈     | 3-6       |                    | Project Manager    | ment           | Cônne  | r Jane   | 19.10.2009          | 3,00               |
|             | 4 💈     | 3-7       |                    | 3.1-1 Concept -    | 3 Planning     | Conne  | r Jane   | 19.10.2009          | 11,75              |
|             | 5 💈     | 3-8       |                    | Customizing        |                | Conne  | r Jane   | 02.10.2009          | 4,00               |
|             | 6 💈     | 3.1-1     |                    | Introduction Proj  | jectile        | Conne  | r Jane   | 09.06.2009          | 3,50               |
|             |         |           |                    |                    |                |        |          |                     | 30,42              |
| BilledRe    | ceipts  |           |                    |                    |                |        |          |                     |                    |
|             | 0,0     | 0 EUR     |                    |                    |                |        |          |                     |                    |
| Receipts    | 5       |           |                    |                    |                |        |          |                     |                    |
| <i>.</i>    | 4       | page 1    | 🔵 of 1 📔 👂 🕅 🛛 🔊   |                    |                |        |          |                     |                    |
|             |         | Receipt   |                    | Employee           |                | Descri | ption    | ReceiptAmount       |                    |
|             | 1 📷     | 5         |                    | Conner Jane        |                | Taxi   |          | 99,10               |                    |
| 10000000000 |         |           |                    |                    |                |        |          |                     |                    |
|             |         |           |                    |                    |                |        |          |                     |                    |
|             |         |           |                    |                    |                |        |          | 99,10               |                    |
|             |         |           |                    |                    |                |        |          |                     |                    |

...and by activating "Confirm and include", selected...

...jobs and expenses/cost are generated as invoice positions in the invoice. In the example below two jobs and eight expenses receipts (a drive (trip), a receipt, and parts of the trip, incoming invoices and invoices are transferred as position in the invoice.

| Invoice lines  |                                        |                 |          |        |               |   |
|----------------|----------------------------------------|-----------------|----------|--------|---------------|---|
| × ≞⊡ 1-10/13   |                                        |                 |          |        | △ Cost contor | _ |
|                | Job 3-2 Installation                   | 0:52 h 0,108 Pd | 99,71    | 65,03  | Development   | ~ |
| 2 🗐 11-2       | Job 3-3 Programming 4-3                | 5:00 h 0,625 Pd | 500,00   | 375,00 | Development   | ~ |
| 3 🗌 11-3       | Job 3-4 Project<br>Management          | 1:00 h 0,125 Pd | 115,00   | 35,00  | Management    | ~ |
| 4 🗖 11-4       | Job 3-5 3.1-1 Concept - 3<br>Planning  | 9:45 h 1,219 Pd | 1.121,25 | 438,75 | Management    | ~ |
| 5 11-5         | Job 3-6 Customizing                    | 4:00 h 0,5 Pd   | 460,00   | 180,00 | Management    | ~ |
| 6 🔲 11-6       | Job 3.1-1 Introduction<br>Projectile   | 2:00 h 0,25 Pd  | 230,00   | 0,00   | Management    | ~ |
| 7 🔲 11-7       | Receipt 5 Taxi                         | 1:00 h 0,125 Pd | 99,10    | 99,10  |               | • |
| 8 🗌 11-8       | Travel 1 Timothy Jones<br>Workshop     | 1:00 h 0,125 Pd | 39,50    | 39,50  |               | ~ |
| 9 🔲 11-9       | Trip 1 30.09.2009 00:00:00<br>Workshop | 1:00 h 0,125 Pd | 32,50    | 15,00  |               | ~ |
| 10 🔲 11-10     | Trip 2 30.09.2009 00:00:00<br>Workshop | 1:00 h 0,125 Pd | 32,50    | 15,00  |               | ~ |
| Nettobetrag    | 8.679,56 EUR                           |                 |          |        |               |   |
| Value added ta | VAT-GB-15                              | ¥ 9Q(           | ð×       |        |               |   |
| Bruttobetrag   | 9.981,49 EUR                           |                 |          |        |               |   |

The invoice positions, which are created this way, can be adjusted manually or by changing the field 'number of people' or by changing the amount external. The related/appropriate hourly rate of the appropriate job is known by the system and the total amount is automatically updated.

In the example the hours of the second job on three people-days expenses is modified and the position 7 for accommodation is rounded out (upgraded) to 300,00. By manipulating/changing of the times, the external amounts are transferred automatically appropriate to the pricing/cost model.

After saving the invoice...

...the invoice amount is adjusted appropriate to the positions.

#### **Invoice print**

The completed/finished invoice can be displayed and printed by using an internet browser or by using a word-processing program. For this purpose activate the action "Print credit".

Last update: 2019/10/25 en:handbuch:kapitel\_4:4.11.2\_aufwandsrechnungen https://infodesire.net/dokuwiki/doku.php?id=en:handbuch:kapitel\_4:4.11.2\_aufwandsrechnungen&rev=1257519510 14:09

| Invoice header TLC-09-10-10                                  |                                          |  |  |  |  |  |
|--------------------------------------------------------------|------------------------------------------|--|--|--|--|--|
| 📄 🧝 🎂 🏐 । 📑 🖨 🖳 Document 🔹 Edit 🔹 View 🔹 Back                | references • Actions •                   |  |  |  |  |  |
| Master data Misc Billing Print credit                        |                                          |  |  |  |  |  |
| Invoice header TLC-09-10-10                                  |                                          |  |  |  |  |  |
| 📄 🧝 🎂 🍈   📑 🖨 🖨   Document 🔹 Edit 🔹 View 🔹 Back references 🔹 | Actions *                                |  |  |  |  |  |
| Master data Misc Billing                                     |                                          |  |  |  |  |  |
| Description TLC-09-10-10                                     | Workflow     woice status     No invoice |  |  |  |  |  |
| Project 🗸 3 Introduction Projectile 🗸 🕀 🔍 🖗                  | Edit  I3a - Invoice time sheet (report)  |  |  |  |  |  |
| Timespan From To                                             | 19 - Print invoice                       |  |  |  |  |  |
| Nettobetrag                                                  | 20 - Print invoice (grouping dialog)     |  |  |  |  |  |
|                                                              |                                          |  |  |  |  |  |
| VAIUE AUDEO LAX VAT-GB-15                                    | Print credit                             |  |  |  |  |  |

I the intermediate dialog the print can be controlled.

Here you can group (arrange/classify) between print on job fields, grouped (classified by) after employees, grouped (classified by) sub-projects (display 1st field), grouped (classified by) after tasks/jobs or as a line with total sum of project field.

| Dialog                                                                                       |                                          |
|----------------------------------------------------------------------------------------------|------------------------------------------|
| Select grouping option<br>Select how positions of document shall be grouped before print-out |                                          |
| GroupingOption                                                                               | No grouping 📉 👻                          |
|                                                                                              | According to occupation                  |
|                                                                                              | 📧 According to process                   |
|                                                                                              | 📧 According to process and employee      |
|                                                                                              | 📧 According to process and employee list |
|                                                                                              | 📧 According to sub project               |
|                                                                                              | 📧 According to top project               |
|                                                                                              | 💌 No grouping 🔐                          |
|                                                                                              |                                          |

The system creates then a RTF-data, which can be opened or saved in the following dialog.

| Fil        | leset               |                    |                     |
|------------|---------------------|--------------------|---------------------|
|            | nload               |                    |                     |
| #Open Save | File                | Size               | Last modified       |
| ¹ –        | InvoiceHeader_10.rt | f26,94 kB (27.591) | 30.10.2009 16:10:14 |

Afterwards the configured browser or the word-processing program with the invoice is opened.

11/15

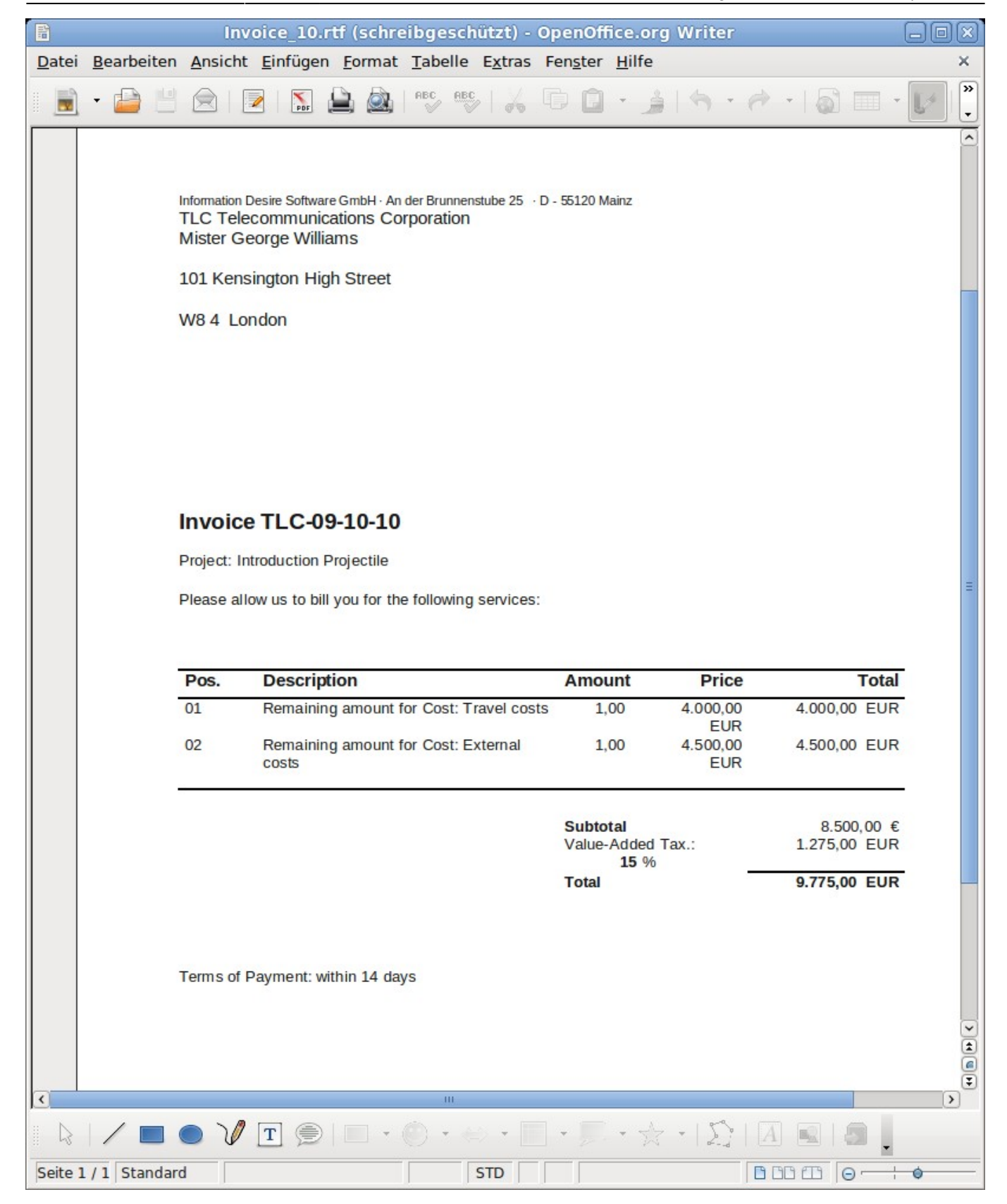

As an attachment to the invoice a total or an individual confirmation to the invoice can be created.

Ldst update: 2019/10/25 en:handbuch:kapitel\_4:4.11.2\_aufwandsrechnungen https://infodesire.net/dokuwiki/doku.php?id=en:handbuch:kapitel\_4:4.11.2\_aufwandsrechnungen&rev=1257519510 14:09

| Invoice header TLC-09-10-10                                    |                                   |            |     |                                      |  |
|----------------------------------------------------------------|-----------------------------------|------------|-----|--------------------------------------|--|
| 😑 😡 🎂 🗇   📑 🖨 🖨   Document 🔹 Edit 🔹 View 🔹 Back references 🔹 🗛 |                                   |            |     |                                      |  |
| Master data                                                    | Misc Billing                      | 🔒 Include  |     |                                      |  |
| Description                                                    | TLC-09-10-10                      | 🍳 Workflo  | N 🕨 | voice status                         |  |
|                                                                |                                   | 🖨 Printing | ►   | 🎲 13 - Invoice time sheet            |  |
| Project                                                        | S Introduction Projectile 💙 🕘 🔍 🖱 | 🕑 Edit     | ►   | 🎲 13a - Invoice time sheet (report)  |  |
| Timespan                                                       | From To To                        |            |     | 🚔 19 - Print invoice 🛛 🗸             |  |
|                                                                |                                   |            |     | 20 - Print invoice (grouping dialog) |  |
| Nettobetrag                                                    | 8.500,00 EUR                      |            |     | Design Credittemplate                |  |
| Value added tay                                                |                                   |            |     | 🖳 DesignTemplate                     |  |
| value added tax                                                | VAT-GB-15 ▼ (Đ)<()                |            |     | Print credit                         |  |

The confirmation to the invoice bases to the billable expenses and is created in terms of...

| Time sheet       |     |      |
|------------------|-----|------|
| Display          | RTF | ~    |
| Report Selection |     | ~    |
| Perform          |     |      |
| K                |     |      |
| a report.        |     |      |
|                  |     |      |
| These            |     |      |
|                  |     |      |
| #Open Save File  |     | Size |

1 🕞 🔚 /home/projectile/projectiles/projectileKatrina/charts/2/ReportTimeSheetCost\_200910300412211.rtf8,17 kB (8.367) 30.10.2009 16:12:21

The confirmation opens in the browser or in the word-processing program.

×

# **Invoice transfer**

Afterwards the invoice can be (transferred) finalized.

| Invoice header TLC-09-10-10 |                                                      |                |                                        |  |  |
|-----------------------------|------------------------------------------------------|----------------|----------------------------------------|--|--|
| 🗎 🔒 📩                       | 🕽 🛛 🚘 🚔 🛛 Document 👻 Edit 👻 View 👻 Back references 💌 | Actions 🔻      | 1                                      |  |  |
| Master data                 | Misc Billing                                         | 🔒 Include 🔹 🕨  |                                        |  |  |
| Description                 | TI C-09-10-10                                        | 🝳 Workflow 🕨   | 🛷 09 - Finalise invoice 🖓 🚽            |  |  |
|                             |                                                      | 🚔 Printing 🕨 🕨 | 10 - Cancel invoice                    |  |  |
| Project                     | V 3 Introduction Projectile V 🕀 🔍 🕅                  | 🛃 Edit 🔹 🕨     | 📔 11 - Delete invoice                  |  |  |
| Timespan                    | From                                                 |                | 12 - New invoice out of cancellation   |  |  |
|                             |                                                      |                | 🎲 15 - Remove link to original invoice |  |  |
|                             |                                                      |                |                                        |  |  |

The invoice gets the status 'invoice billed' and the invoice including all positions is blocked for changes/manipulations. All positions, which base to other expenses/costs, are billed and marked in the system. In the jobs the billed period is transferred, so that the jobs, if needed, can be billed repeatedly for partial invoice. By entry (using?) of an interface to the accounting information of the action, also if needed, accounting records are created...

| Invoice header TLC-09-10-10                                                                                         | ? ×      |
|----------------------------------------------------------------------------------------------------|----------|
| 🎂 🗇   📑 🚔 🖾   Document • Edit • View • Back references • Actions •                                                  |          |
| Master data Misc Billing                                                                                            |          |
|                                                                                                    | <b>_</b> |
| Invoice lines                                                                                                    |          |
| ■1-2/2 [4] >> []                                                                                                    |          |
|                                                                                                    |          |
| Image: 1 mining amount for Cost: Travel costs     1:00 h     0,125 Pd     4.000,00                                  | *        |
| 2       10-2       Remaining amount for Cost: External costs       1:00       h       0,125       Pd       4.500,00 | ~        |
| Payments                                                                                                    |          |
|                                                                                                    |          |

...and a document of payment is created.

| Payments          |                     |   |          |   |         |
|-------------------|---------------------|---|----------|---|---------|
| B = 1-1/1 H < > P |                     |   |          |   |         |
| ⊖ Description     | \ominus Invoice sum | ⇔ | Date     | ⊜ | Payment |
| 2 TLC-09-10-10    | 9.775,00            |   | <b>•</b> |   |         |

If payment by the client/customer towards the invoice for the invoice; the payment entry (also partial entries) can be noted here. This information is transferred to billing reporting/summery and to the listing of the open entries/items.

Last update: 2019/10/25 14:09

| Payment TLC            | -09-10-10 04.11.2009                                 |
|------------------------|------------------------------------------------------|
| 🗎 🔒 🍐 🗇 🖌 🖨            | Document • Edit • View • Back references • Actions • |
| Invoice                | TLC-09-10-10                                         |
| Description            | TLC-09-10-10                                         |
| Project                | 3 Introduction Projectile                            |
| Invoice totals         | 9.775,00 EUR                                         |
| Cash discount          | %                                                    |
| Invoice sum            | 9.775,00 EUR                                         |
| Date                   |                                                      |
| AnticipatedReceiptDate | 04.11.2009                                           |
| Payment                | 5000 EVR 📀                                           |
| Difference             | 9.775,00 EUR                                         |
| Payment status         |                                                      |
| Note                   |                                                      |

Projectile-Online-Handbuch - https://infodesire.net/dokuwiki/

#### 2025/06/30 09:11

15/15

| 09-10-10 04.11.2009                                  |
|------------------------------------------------------|
| Document • Edit • View • Back references • Actions • |
| TLC-09-10-10                                         |
| TLC-09-10-10                                         |
| 3 Introduction Projectile                            |
| 9.775,00 EUR                                         |
| %                                                    |
| 9.775,00 EUR                                         |
|                                                      |
| 04.11.2009 💌 🕶                                       |
| 5000 EUR 🥝                                           |
| 9.775,00 EUR                                         |
|                                                      |
|                                                      |
|                                                      |

Invoices can also be canceled, of course. You can find further information about creating invoices in chapter 4.4.5.

 $\ensuremath{\mathbb{C}}$  1998-2007 Information Desire Software GmbH. Alle Rechte vorbehalten!

| From:<br>https://infodesire.net/dokuwiki/ - <b>Projectile-Online-Handbuch</b>                                                 |  |
|----------------------------------------------------------------------------------------------------|--|
| Permanent link:<br>https://infodesire.net/dokuwiki/doku.php?id=en:handbuch:kapitel_4:4.11.2_aufwandsrechnungen&rev=1257519510 |  |
| Last update: 2019/10/25 14:09                                                                                                 |  |